# 在交换机上配置远程日志服务器

## 目标

系统日志(系统日志)服务只接受消息,并将它们存储在文件中或根据简单配置文件打印。这 种记录形式是思科设备最佳的可用记录形式,因为它可以为日志提供受保护的长期存储。这在 日常故障排除和事故处理中都非常有用。

日志保存在设备的本地内存中,也可通过网络转发到远程日志服务器。远程日志服务器上的日 志用作备份,对日志合并和日志分析非常有用。

本文提供有关如何在交换机上配置远程日志服务器的说明。

# 适用设备

- Sx250 系列
- Sx350 系列
- SG350X 系列
- Sx500系列
- Sx550X 系列

## 软件版本

- •1.4.5.02 Sx500系列
- •2.2.0.66 Sx250系列、SG350系列、Sx350X系列、Sx550X系列

## 配置远程日志服务器

#### 配置基本远程日志服务器

步骤1.登录基于Web的实用程序,然后选择Administration > System Log > Remote Log Servers。

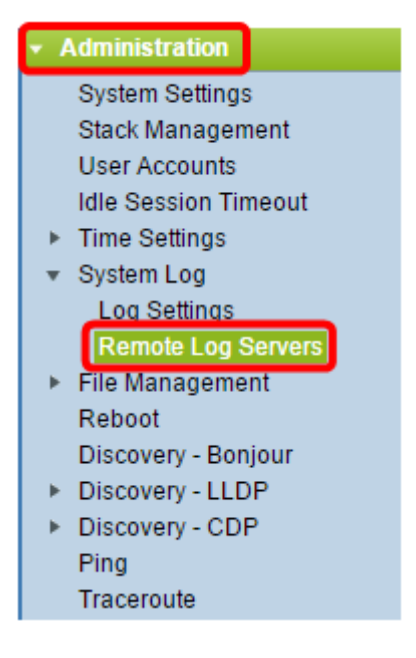

步骤2.从"服务器定义"单选按钮中选择一个选项。

| Remote Log Servers     |                                                                      |  |
|------------------------|----------------------------------------------------------------------|--|
| Server Definition:     | <ul> <li>By Name</li> <li>By IP Address</li> <li>Disabled</li> </ul> |  |
| Server IP Address/Name | :                                                                    |  |
| Apply Cancel           |                                                                      |  |

选项有:

- 按名称 表示远程日志服务器由名称标识。
- 按IP地址 表示远程日志服务器由其IP地址标识。
- •已禁用 禁用远程日志服务器。

**注意:**在本例中,选择By IP Address。

步骤3.在Server IP Address/Name字段中输入服务器IP地址或名称。

注意:在本例中,输入IP地址。

| Server Definition:      | <ul> <li>By Name</li> <li>By IP Address</li> <li>Disabled</li> </ul> |  |
|-------------------------|----------------------------------------------------------------------|--|
| Server IP Address/Name: | 192.168.1.1                                                          |  |
| Apply Cancel            |                                                                      |  |

步骤4.单击"**应用"**。

现在,您应该已经为交换机上的远程日志服务器配置了基本设置。

### 配置高级远程日志服务器

步骤1.登录基于Web的实用程序,并在"显示模式"下拉列表中选择"高级"。

| Display Mode: | Advanced <b>•</b> | Logout | About | Help     |
|---------------|-------------------|--------|-------|----------|
|               | Basic             |        |       | 0        |
|               | Advanced          | -      |       | <u> </u> |

步骤2.选择管理>系统日志>远程日志服务器。

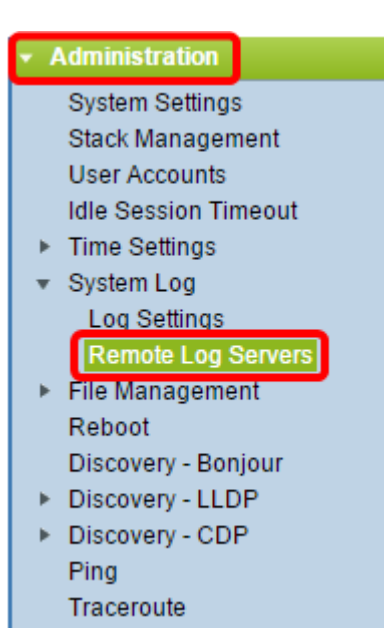

步骤3.(可选)选择其IPv4地址将用作发送到SYSLOG服务器的SYSLOG消息的源IPv4地址的 源接口。

**注意:**如果选择Auto选项,则系统从传出接口上定义的IP地址获取源IP地址。这是默认值。

| Remote Log Servers        |     |  |
|---------------------------|-----|--|
| IPv4 Source Interface: Au | o ▼ |  |
| IPv6 Source Interface: VI | o   |  |

注意:在本例中,选择VLAN1。

步骤4.(可选)选择其IPv6地址将用作发送到SYSLOG服务器的SYSLOG消息的源IPv6地址的 源接口。

**注意:**如果选择Auto选项,则系统从传出接口上定义的IP地址获取源IP地址。这是默认值。

| F            | Remote Log Servers             |  |  |
|--------------|--------------------------------|--|--|
|              | IPv4 Source Interface: VLAN1 🔻 |  |  |
|              | IPv6 Source Interface: Auto 🔻  |  |  |
| Apply Cancel |                                |  |  |

**注意:**在本例中,选择了Auto。

步骤5.单击"应用"保存配置设置。

| Remote Log Servers             |  |  |
|--------------------------------|--|--|
| IPv4 Source Interface: VLAN1 V |  |  |
| IPv6 Source Interface: Auto 🔻  |  |  |
| Apply Cancel                   |  |  |

#### 步骤6.在"远程日志服务器表"区域,单击**添加**。

| Remote Log Servers                                                        |                                |          |             |                  |  |
|---------------------------------------------------------------------------|--------------------------------|----------|-------------|------------------|--|
| Success. To permanently save the configuration, go to the File Operations |                                |          |             |                  |  |
| IPv4 Source In                                                            | IPv4 Source Interface: VLAN1 V |          |             |                  |  |
| IPv6 Source In                                                            | terface: Auto                  | ۲        |             |                  |  |
| Apply                                                                     | Apply Cancel                   |          |             |                  |  |
| Remote Log Server Table                                                   |                                |          |             |                  |  |
| Log Serve                                                                 | er UDP Port                    | Facility | Description | Minimum Severity |  |
| 0 results found                                                           |                                |          |             |                  |  |
| Add                                                                       | Edit                           | Del      | ete         |                  |  |

步骤7.选择Receiver Definition单选按钮。

| Receiver Definition:        | 💿 By IP address 🔘 By name    |
|-----------------------------|------------------------------|
| IP Version:                 | Version 6 • Version 4        |
| IPv6 Address Type:          | Iink Local Global            |
| Link Local Interface:       | VLAN 1 T                     |
| Log Server IP Address/Name: |                              |
| CUDP Port:                  | 514 (Range: 1 - 65535, Defau |
| Facility:                   | Local 7 V                    |
| Description:                |                              |
| Minimum Severity:           | Informational <b>*</b>       |
| Apply Close                 |                              |

- 按名称 表示远程日志服务器由名称标识。
- 按IP地址 表示远程日志服务器由其IP地址标识。

注意:在本例中,选择By IP address。

步骤8.选择IP版本。

- •版本6-表示IPv6地址类型。
- •版本4-表示IPv4地址类型。

步骤9.(可选)如果在步骤8中选择了版本6 IP地址类型,请点击所需的IPv6地址类型。

- •本地链路 表示IPv6地址唯一标识单个网络链路上的主机。
- 全局 表示IPv6地址是一个全局单播,可从其他网络查看和访问。

步骤10.(可选)如果在步骤9中选择了Link Local IPv6 Address Type,请从Link Local Interface下拉列表中选择链路本地接口。

| Receiver Definition:      | By IP address 		By name |
|---------------------------|-------------------------|
| IP Version:               | Version 6 Version 4     |
| IPv6 Address Type:        | 💿 Link Local 🔵 Global   |
| Link Local Interface:     | VLAN 1 🔻                |
| Log Server IP Address/Nam | VLAN 1                  |

步骤11.根据您在Log Server IP Address/Name字段的Server Definition字段中的选择,输入远程日志服务器的IP地*址或名称*。

| Server Definition:          | By IP address          | By name                  |  |
|-----------------------------|------------------------|--------------------------|--|
| IP Version:                 | Version 6  Version 4   |                          |  |
| IPv6 Address Type:          | Link Local Global      | obal                     |  |
| Link Local Interface:       | VLAN 1 V               |                          |  |
| Log Server IP Address/Name: | 192.168.1.1            |                          |  |
| CUDP Port:                  | 514                    | (Range: 1 - 65535, Defau |  |
| Facility:                   | Local 7 🔻              |                          |  |
| Description:                |                        |                          |  |
| Minimum Severity:           | Informational <b>v</b> |                          |  |
| Apply Close                 |                        |                          |  |

步骤12.在UDP Port字段中输入UDP端口号,将日志消息发送到该端口。默认值为 514。

步骤13.选择所需的设施值,该值描述发送到服务器的日志消息。设施是用于标识远程系统日志服务器目标的代码名称。Facility下拉列表中提供Local 0到Local 7。只能将一个设施值分配给服务器。如果分配了第二设施代码,则覆盖第一设施值。默认值为Local 7。

| Facility:         | Local 7 🔻 |
|-------------------|-----------|
| Description:      | Local 0   |
| Description.      | Local 1   |
|                   | Local 2   |
|                   |           |
| Minimum Severity: | Local 5   |
| winnen oeventy.   | Local 6   |
|                   | Local 7   |
| Apply Close       |           |

步骤14.在"说明"字段中输入远程日志服务器的用户定义说明。

Description:

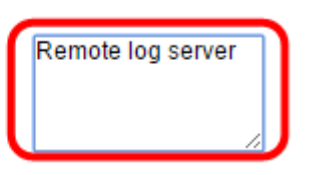

步骤15.选择要发送到远程服务器的日志消息的最低严重性级别。默认值设置为 Informational。

| Minimum Severity: | Informational 🔻                    |
|-------------------|------------------------------------|
| Apply Close       | Emergency<br>Alert<br>Critical     |
|                   | Warning<br>Notice<br>Informational |
|                   | Debug                              |

Minimum Severity下拉列表具有以下事件严重性级别,从最高严重性级别到最低严重性级别列 出。

- •紧急 系统不可用。
- 警报 需要执行操作。
- 严重 系统处于严重状态。
- 错误 系统处于错误状态。
- 警告 系统警告已发生。
- 注意 系统工作正常,但系统通知已发生。
- •信息——设备信息。

步骤16.单击"应用"保存配置设置。

| Receiver Definition:        | By IP address 	By name        |  |  |  |
|-----------------------------|-------------------------------|--|--|--|
| IP Version:                 | Version 6 • Version 4         |  |  |  |
| IPv6 Address Type:          | Link Local Global             |  |  |  |
| Link Local Interface:       | VLAN 1 *                      |  |  |  |
| Cog Server IP Address/Name: | 192.168.1.1                   |  |  |  |
| CUDP Port:                  | 514 (Range: 1 - 65535, Defaul |  |  |  |
| Facility:                   | Local 7 🔻                     |  |  |  |
| Description:                | Remote log server             |  |  |  |
| Minimum Severity:           | Error •                       |  |  |  |
| Apply Close                 |                               |  |  |  |

步骤17.单击"关闭"。远程日志服务器表区域应显示新服务器。

步骤18.(可选)单击"保存"更新启动配置文件。

| MP 48-Port Gigabit PoE Stackable Managed Switch                        |          |          |             |                  |  |  |  |
|------------------------------------------------------------------------|----------|----------|-------------|------------------|--|--|--|
| Remote Log Servers                                                     |          |          |             |                  |  |  |  |
| IPv4 Source Interface: VLAN1  IPv6 Source Interface: Auto Apply Cancel |          |          |             |                  |  |  |  |
| Remote Log Server Table                                                |          |          |             |                  |  |  |  |
| Log Server                                                             | UDP Port | Facility | Description | Minimum Severity |  |  |  |
| 192.168.1.1                                                            | 514      | Local 7  |             | Error            |  |  |  |
| Add                                                                    | Edit     | Dele     | te          |                  |  |  |  |

现在,您应该已经在交换机上配置了高级远程日志服务器设置。